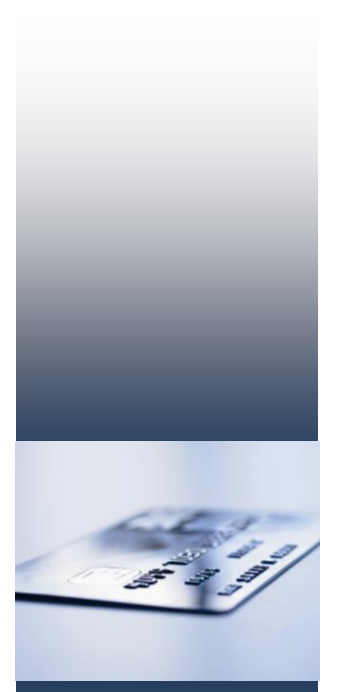

Mercury Payment Systems®

# Mercury Virtual Terminal 1.6.0.1 Quick Reference Guide

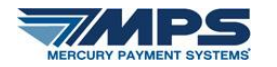

# **Table of Contents**

| ntroduction                                                                | 3  |
|----------------------------------------------------------------------------|----|
| Accessing Mercury VirtualTerminal™ via your web Browser:                   | 4  |
| Accessing Mercury VirtualTerminal via the MercuryView <sup>®</sup> Portal: | 5  |
| Mercury VirtualTerminal: Home Page                                         | 7  |
| Mercury VirtualTerminal: Credit Processing                                 | 8  |
| Mercury VirtualTerminal: Gift Card Processing                              | 17 |
| Mercury VirtualTerminal: EBT Processing                                    | 19 |
| Mercury VirtualTerminal: Batch Function                                    | 20 |
| Mercury VirtualTerminal: Admin Settings                                    | 21 |
| Mercury VirtualTerminal Card Readers and Printers                          | 23 |
| USB Magnetic Stripe Card Readers/Card Swipers                              | 23 |
| Printers                                                                   | 23 |
| Mercury VirtualTerminal: Help Menu                                         | 24 |
| Mercury VirtualTerminal: Permission Delegating                             | 25 |
| Mercury VirtualTerminal: Mobile Version                                    | 28 |
| Mercury VirtualTerminal: Transaction Reporting                             |    |

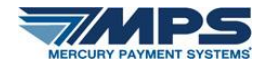

# Introduction

Mercury VirtualTerminal<sup>™</sup> is an improved version of Mercury's Back Office Program. Mercury VirtualTerminal is an easy-to-operate, PCI-compliant solution for internet-based credit, EBT and gift card processing.

No installation or set up is required. There are four ways to access Mercury VirtualTerminal:

- 1. Through your web browser at <a href="https://vt.mercurypay.com/">https://vt.mercurypay.com/</a>
- 2. Through the MercuryView<sup>®</sup> portal at <u>https://portal.mercurypay.com</u>
- 3. Through your mobile browser at <a href="https://vt.mercurypay.com">https://vt.mercurypay.com</a>
- Through the iPhone app, which can be downloaded from the iTunes store at <u>http://store.apple.com</u> (A separate document contains download, set up and use instructions for the iPhone app.)

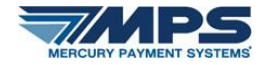

### Accessing Mercury VirtualTerminal via your Web Browser:

Enter <u>https://vt.mercurypay.com/</u> into the browser address bar. You will be directed to the VirtualTerminal login page. Enter your User Name and Password, review the License Agreement, and click Login.

| F                                   | or your added security, we require y                                                       | ou to re-enter your MercuryView® credentials.                                                                                                    |
|-------------------------------------|--------------------------------------------------------------------------------------------|----------------------------------------------------------------------------------------------------|
| User Name ji                        | erry                                                                                       |                                                                                                    |
| Password .                          | ••••                                                                                       | the License Agreement and click Login                                                                                                    |
|                                     | Login                                                                                      |                                                                                                    |
|                                     |                                                                                            | ↓                                                                                                    |
| fercury Virtual<br>arefully. By sel | erminal services through this site are prov<br>ecting the "Login" button, you are agreeing | rided by Mercury Payment Systems. Please read the <u>Mercury VirtualTermins<sup>on</sup> License Agreement</u> ("Agreem<br>to the terms of the Agreement. If you do not agree, please do not log in or use these services. |

From the available list, select the Terminal you wish to process from, and click Continue.

| Mercury VirtualTerminal™                                                                                                    |
|----------------------------------------------------------------------------------------------------|
| Select a Terminal                                                                                                    |
| <ul> <li>Developer Test Account - 33416001</li> <li>Test Account3 - 33416003</li> <li>Test Account 5 - 33416005</li> <li>Continue &gt;&gt;</li> </ul> |
| © 2010-2011 Mercury Payment Systems   Virtual Terminal   Version 1.5.0.25   1 (800) 846-4472                                                          |

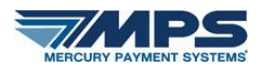

### Accessing Mercury VirtualTerminal via the MercuryView Portal:

Login to the MercuryView portal at <a href="https://portal.mercurypay.com">https://portal.mercurypay.com</a>

| Welcome t<br>Mercury's                                                | o MercuryView®<br>S online portal |
|-----------------------------------------------------------------------|-----------------------------------|
| Enter your <b>User ID</b> and <b>Password</b> , and click <b>OK</b> . | User ID       Password            |
|                                                                       | OK Clear                          |
|                                                                       | Forgot Password? Contact Mercury  |

Once logged in, select the "Virtual Terminal" from the top menu.

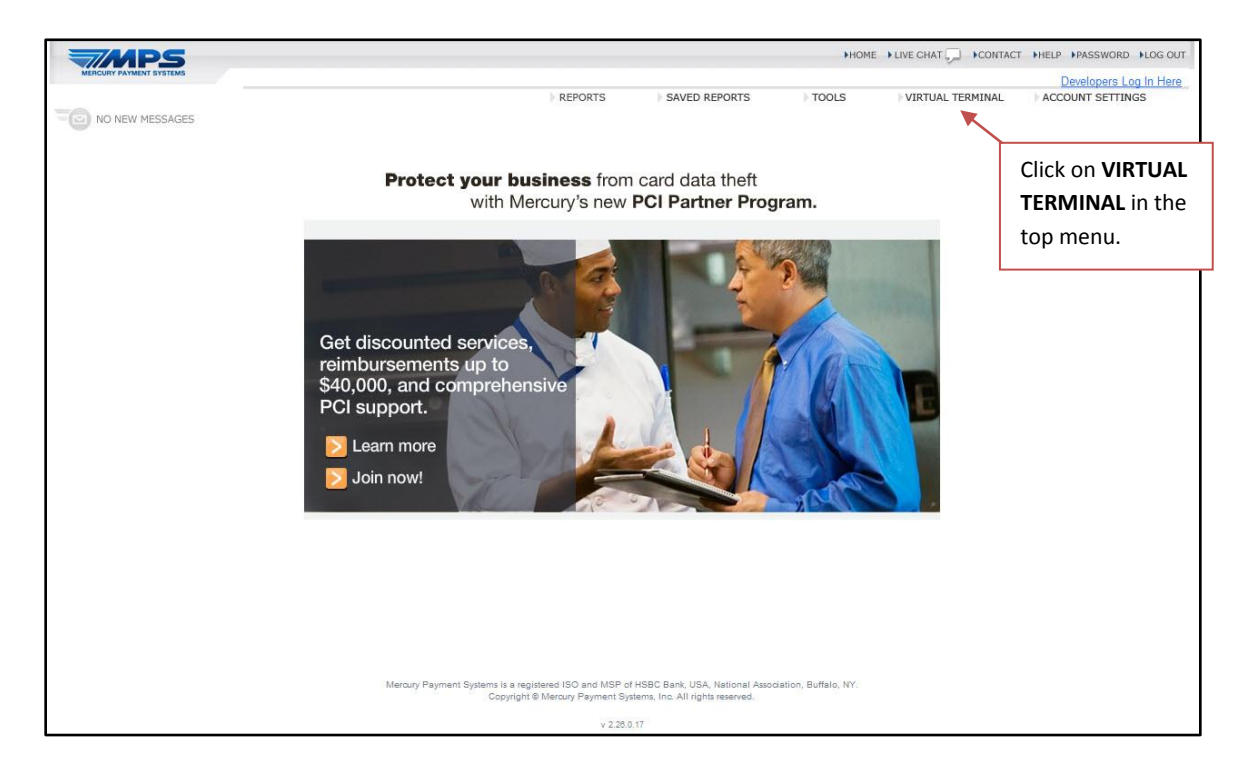

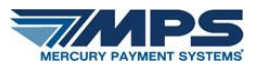

Select the terminal on which you would like to process transactions.

| MERCURY PAYMENT SYSTEMS |          |        |                   |                                                                      |                                                     |                                         | HOME LIVE CHA  | CONTACT      | HELP PASSWORD FLOG C     Developers Log In He |
|-------------------------|----------|--------|-------------------|----------------------------------------------------------------------|-----------------------------------------------------|-----------------------------------------|----------------|--------------|-----------------------------------------------|
| NO NEW MESSAGES         |          |        |                   | ► REPORTS                                                            | SAVED REPO                                          | DRTS TOOL                               | S VIRTU        | IAL TERMINAL | ACCOUNT SETTINGS                              |
|                         | <u> </u> |        | TerminalId        | DBA Name                                                             | Terminal Name                                       | DBA City                                | DBA Address    |              |                                               |
| Click on the            |          | Select | 11                | Bon Appetit (Test Account)                                           | sk                                                  | Greenwood Village                       | 20 Main Street |              |                                               |
| Select button           |          | Select | 33416005          | Bon Appetit (Test Account)                                           | Test Account 5                                      | Greenwood Village                       | 20 Main Street |              |                                               |
| next to the             |          | Select | 888888888888888   | Bon Appetit (Test Account)                                           | test sk (prod)                                      | Greenwood Village                       | 20 Main Street |              |                                               |
| terminal on             |          |        |                   |                                                                      |                                                     |                                         |                |              |                                               |
| which you would         |          |        |                   |                                                                      |                                                     |                                         |                |              |                                               |
| like to process         |          |        |                   |                                                                      |                                                     |                                         |                |              |                                               |
| transactions.           |          |        |                   |                                                                      |                                                     |                                         |                |              |                                               |
|                         |          |        | Mercury Payment S | Systems is a registered ISO and MSP<br>Copyright © Mercury Payment S | of HSBC Bank, USA, Na<br>ystems, Inc. All rights re | tional Association, Buffalo,<br>served. | NY.            |              |                                               |
|                         |          |        |                   | v 2.25                                                               | .0.17                                               |                                         |                |              |                                               |

Re-enter your portal login credentials and start using Mercury VirtualTerminal.

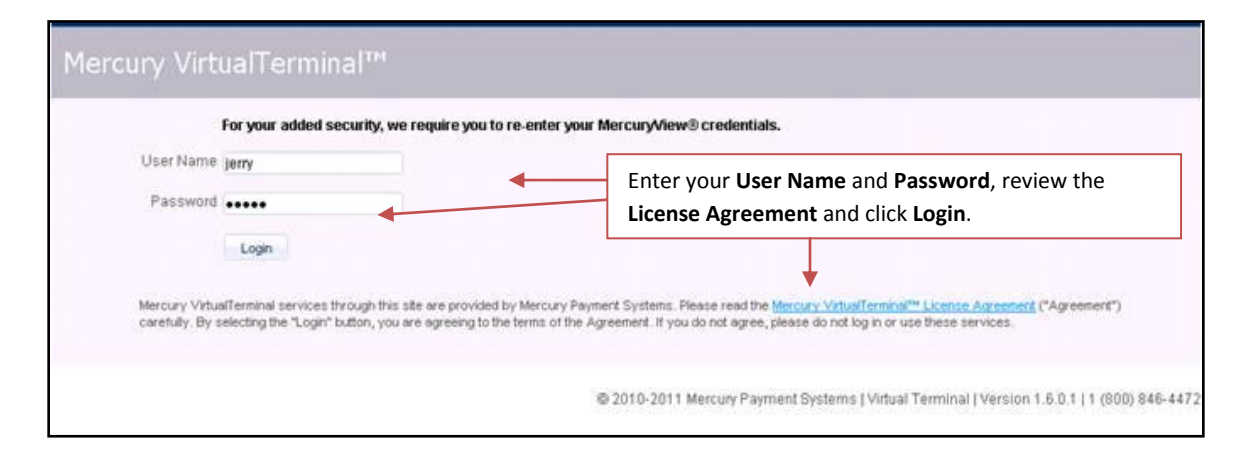

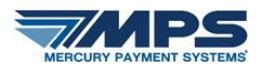

# Mercury VirtualTerminal: Home Page

There are five components to VirtualTerminal: Credit, Gift, EBT, Batch and Admin\*.

| ercury VirtualTerminal™                | Welcome, Jerry Gratsin   Help Logol                |
|----------------------------------------|----------------------------------------------------|
| Credit Gift                            | EBT Batch Admin                                    |
| Developer Test Account - 33416001=TEST |                                                    |
| Transcrition Information               | The Merchant's DBA name and Terminal ID number     |
| * Demuired                             | will appear at the top of each screen within the   |
| - Required                             | VirtualTerminal application.                       |
| Sale •                                 |                                                    |
| * Net Amount                           |                                                    |
| Tax Rate 7.500 %                       | The Tay Bate and Gratuity are customizable per the |
| Gratuity                               | Admin function (See page 22 for details)           |
| Taxes \$0.00                           | Authin function. (See page 22 for details.)        |
| Total Amount \$0.00                    |                                                    |
| Payment Information                    |                                                    |
| Swipe card                             |                                                    |
| Manually enter card number             |                                                    |
| * Card Number                          |                                                    |
| * Eve Date                             |                                                    |
| - Exp Date                             |                                                    |
| Invoice                                |                                                    |
| Address                                |                                                    |
| Postal Code                            |                                                    |
| CVV                                    |                                                    |
| Override Duplicate                     |                                                    |
| Process Clear                          |                                                    |
|                                        |                                                    |

\*Note: The Admin functionality is only available to Merchant Owners and Co-owners.

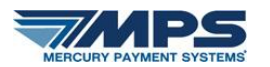

Mercury VirtualTerminal: Credit Processing

From the Credit tab, select the appropriate transaction type from the drop-down menu. Transaction types include Sale, Return, Pre Auth, Pre Auth Capture, Voice Auth, Void Sale, and Adjust.

| Mercury Virtual          | Terminal™                  |     | Welco | me, Jerry Gratsin   <u>Help</u> Loqout |
|--------------------------|----------------------------|-----|-------|----------------------------------------|
| Credit                   | Gift                       | EBT | Batch | Admin                                  |
| Developer Test Account - | 33416001 Change Terminal   |     | f     |                                        |
| Transaction Information  |                            |     |       |                                        |
|                          | * Required                 |     |       |                                        |
| Transaction Type         | Sale                       |     |       |                                        |
| * Net Amount             | Sale                       |     |       |                                        |
| Tax Rate                 | Pre Auth                   |     |       |                                        |
| Taxes                    | Pre Auth Capture           |     |       |                                        |
| Total Amount             | Voice Auth                 |     |       |                                        |
|                          | Adjust                     |     |       |                                        |
| Payment Information      |                            |     |       |                                        |
|                          | Swipe card                 |     |       |                                        |
| (                        | Manually enter card number |     |       |                                        |
| * Card Number            |                            |     |       |                                        |
| * Exp Date               |                            |     |       |                                        |
| Invoice                  |                            |     |       |                                        |
| Address                  |                            |     |       |                                        |
| Deatel Carla             |                            |     |       |                                        |
| Postal Code              |                            |     |       |                                        |
| CVV                      |                            |     |       |                                        |
|                          | Override Duplicate         |     |       |                                        |
|                          |                            |     |       |                                        |
|                          | Process Clear              |     |       |                                        |
|                          |                            |     |       |                                        |

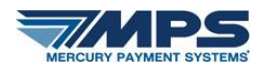

### Sale

Runs a standard sale transaction authorized for a single total amount.

| Mercury VirtualTerminal™                                                                                                    |                                                    |                                                                                                    | Welco                                                                                                    | me, Jerry Gratsin   <u>Help</u> Loqout                                                                                                    |                                                                                                    |
|----------------------------------------------------------------------------------------------------|----------------------------------------------------|----------------------------------------------------------------------------------------------------|----------------------------------------------------------------------------------------------------|----------------------------------------------------------------------------------------------------|----------------------------------------------------------------------------------------------------|
| Credit                                                                                                    | n i                                                | EBT                                                                                                    | Batch                                                                                                    | Admin                                                                                                    |                                                                                                    |
| Developer Test Account - 33416001=TEST Transaction Information  * Required Transaction Type Sale * Net Amount Sale * Net Amount Tax Rate 7,500 % Gratuity Taxes \$0.00 Total Amount \$0.00 Payment Information Payment Information * Card Number * Exp Date Invoice Address Postal Code CVV Override Duplicate Process Clear | 1.<br>2.<br>3.<br>4.<br>5.<br>6.<br>7.<br>8.<br>9. | Key in the amoun<br>Configuring the<br>the admin settin<br>based upon your<br>If you have enab<br>appear. Enter a g<br>The total of Net<br>In the <b>Payment</b> I<br><b>number</b> . Then sw<br>Enter the <b>Expira</b><br><b>Exp Date</b> fields w<br>masked.<br>Use the optional<br>unique invoice n<br>time if this field i<br>The optional <b>Ade</b><br>Verification Syste<br>uses the numerin<br>"123 Main St."<br>The optional <b>CV</b><br>security informa<br>disabled when ru | nt of the sale in the <b>Ne</b><br><b>Fax Rate</b> is optional ar<br>g (see page 22). Tax we<br>set tax rate.<br>led the Gratuity field i<br>gratuity amount, if app<br>Amount, Gratuity and<br><b>nformation</b> field, sele<br>vipe the card or key the<br><b>tion Date</b> . If you swip<br>vill populate automati<br>16 character numeric<br>umber. (The system we<br>s left blank.)<br><b>dress</b> and <b>Postal Code</b><br>em (AVS) requirement<br>c street number only, we<br>field is for manual tra-<br>tion is required. (The A<br>unning swiped credit t | et Amount field.<br>Ind is established by the r<br>ill be calculated automa<br>In your Admin settings, t<br>blicable.<br>Taxes will appear in the<br>ct either Swipe card or l<br>the card number in the Ca<br>e in the card data, the C<br>cally and appear with th<br>Invoice field if you wou<br>rill assign an invoice num<br>fields are used to comp<br>is on manual transaction<br>e.g. you may only wish t<br>ansactions where this ac<br>Address, Postal Code & C<br>ransactions, but may im<br>ps ) | nerchant through<br>tically to your sale<br>he <b>Gratuity</b> field will<br><b>Total Amount</b> field.<br><b>Manually enter card</b><br><b>ard Number</b> field.<br><b>ard Number</b> field.<br><b>ard Number</b> and<br>e card numbers<br>Id like to create a<br>aber of date and<br>ly with Address<br>is. The address field<br>o enter "123" for<br>dditional card<br>CVV fields are<br>pact processing |

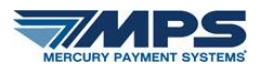

Upon completion of an approved transaction, a receipt image will appear in the window. You may print and/or email the receipt. To print the receipt, select the **Print** button. To email the receipt, select the **Email** button.

| Developer Test Account - 33416001-TEST         Transaction Information         *Required         Transaction Type         Sale         *Net Amount         *Net Amount         Gratuity         Taxes \$0.00         Total Amount \$0.00         Swipe card         Manually enter card number         *Card Number         *Dotal Code         Invoice         Address         Postal Code         Cww         Override Duplicate                                                                                                    | Credit Gift                                                                                                | EBT Batch                                                                                                    |            |
|----------------------------------------------------------------------------------------------------|----------------------------------------------------------------------------------------------------|----------------------------------------------------------------------------------------------------|------------|
| Developer rest recount : 334 root = 1231         Transaction Information         * Required         Transaction Type         Sale         * Net Amount         1 Tax Rate         7,500         6 Gratuity         Taxes \$0.00         Total Amount \$0.00         Payment Information         * Card Number         * Swipe card         Manually enter card number         * Card Number         Invoice         Postal Code         Cvv         Cvv         Cvv         Cvv                                                                                                    | leveloper Test Account 33/16001=TEST                                                                       | Credit Receipt - 🔀                                                                                                    | 10000-0022 |
| * Net Amount<br>Tax Rate 7.500 %<br>Gratuity<br>Taxes \$0.00<br>Total Amount \$0.00<br>Payment Information<br>Swipe card<br>Manually enter card number<br>* Card Number<br>* Card Number<br>* Card Number<br>* Card Number<br>* Card Number<br>* Card Number<br>* Card Number<br>* Card Number<br>* Card Swipe card<br>Manually enter card number<br>* Card Number<br>* Card Number<br>* C | Transaction Information * Required                                                                         | Bon Appetit (Test Account)<br>20 Main Street<br>Greenwood Village, CO 80111<br>123-456-7890<br>5/31/2011 4:37:59 PM                                                          |            |
| Manually enter card number     * Card Number     * Exp Date     Invoice     Address     Postal Code     CVV     Override Duplicate     To print the receipt, select the                                                                                                    | * Net Amount<br>Tax Rate 7.500 %<br>Gratuity<br>Taxes \$0.00<br>Total Amount \$0.00<br>Payment Information | OperatorJerryAccountX00000000005373Exp DateX000Card TypeSale DCVRSubtotal\$4.00Taxes\$0.30Gratuity\$0.00Total Amount\$4.30Ref Number0026Invoice20110531163753Auth CodeDI0430 |            |
| * Exp Date Thank you for your business! Come back soon! Address Email Print Close CVV Override Duplicate To print the receipt select the                                                                                                    | Manually enter card number     * Card Number                                                               | I agree to pay the amount shown.                                                                                                    |            |
| Address Email Print Close                                                                                                    | * Exp Date                                                                                                 | Thank you for your business! Come back soon!                                                                                                    |            |
| Postal Code                                                                                                    | Address                                                                                                    | Email Print Close                                                                                                    |            |
| CVV                                                                                                    | Postal Code                                                                                                |                                                                                                    |            |
| Override Duplicate                                                                                                    | CVV                                                                                                    |                                                                                                    |            |
| To print the receipt, select the                                                                                                    | Override Duplicate                                                                                         | To print the receipt, select the                                                                                                    |            |

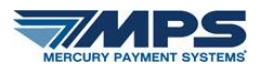

After selecting the email button, an email receipt window will appear. Type the recipient's email address in the To field and click on the Send button. (You may add up to two email addresses separated by a semi colon.) Please refer to the Admin Settings instructions on page 21 in order to customize the From, CC and Subject fields within the email receipt.

| Morcury Virtual            |                            |                                                                | Welcome, Jerry Gratsin   Help Logout |
|----------------------------|----------------------------|----------------------------------------------------------------|--------------------------------------|
|                            |                            | 📄 Credit Receipt 🗕 区                                           |                                      |
| Credit                     | Gift                       | Email Credit Receipt                                           | Enter the recipient's email          |
| Developer Test Account - 3 | 33416001=TEST              | То                                                             | address and click on the Send        |
| Transaction Information    |                            | Send Cancel                                                    | button.                              |
| *                          | Required                   |                                                                |                                      |
| Transaction Type           | Sale 🔻                     | Bon Appetit (Test Account)<br>20 Main Street                   |                                      |
| * Net Amount               |                            | Greenwood Village, CO 80111<br>123-456-7890                    |                                      |
| Tax Rate                   | 7.500 %                    | 5/31/2011 4:38:55 PM                                           |                                      |
| Gratuity                   | 0.00                       | Operator Jerry<br>Account XXXXXXXXXXXXXXXXXXXXXXXXXXXXXXXXXXXX |                                      |
| Total Amount \$            | \$0.00                     | Exp Date XXXX<br>Card Type Sale DCVR                           |                                      |
| Doumont Information        |                            | Subtotal \$4.00<br>Taxes \$0.30                                |                                      |
| e ayment mormauon          | Swipe card                 | Gratuity \$0.00<br>Total Amount \$4.30                         |                                      |
| 0                          | Manually enter card number | Ref Number 0026<br>Invoice 20110531163753                      |                                      |
| * Card Number              |                            | Auth Code Di0430                                               |                                      |
| * Exp Date                 |                            | Lagree to pay the amount shown                                 |                                      |
| Invoice                    |                            |                                                                |                                      |
| Address                    |                            | Thank you for your business! Come back                         |                                      |
| Postal Code                |                            | soon!                                                          |                                      |
| 000                        | Override Duplicate         |                                                                |                                      |
|                            | Process Clear              |                                                                |                                      |
|                            |                            |                                                                |                                      |

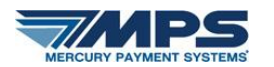

#### Return

Runs a return (or "credits back to the card") on a credit card from a previously closed batch. This transaction type follows the same procedures as a standard sale.

| Credit                 | Gift                       | EBT | Batch | Admin |
|------------------------|----------------------------|-----|-------|-------|
| Developer Test Account | - 33416001                 |     |       |       |
| Transaction Type:      | Return                     |     |       |       |
|                        | 🕤 Swipe card               |     |       |       |
| 1                      | Manually enter card number |     |       |       |
|                        | * Required                 |     |       |       |
| * Card Number          |                            |     |       |       |
| * Exp Date             |                            |     |       |       |
| * Amount               |                            |     |       |       |
| Invoice                |                            |     |       |       |
|                        | 🕅 Override Dupe            |     |       |       |
|                        |                            |     |       |       |
|                        |                            |     |       |       |
|                        |                            |     |       |       |
|                        |                            |     |       |       |
|                        |                            |     |       |       |
|                        |                            |     |       |       |
|                        | Process Clear              |     |       |       |

#### **Pre Auth**

Runs a pre-authorization which returns a 6 digit approval code authorizing the funds on that specified card to be held. A Pre Auth requires a follow up Pre Auth Capture in order to complete this transaction.

| Credit                 |                                     | Gift                        | EBT | Batch | Admin |
|------------------------|-------------------------------------|-----------------------------|-----|-------|-------|
| Developer Test Account | t - 3341600                         | )1                          |     |       |       |
| Transaction Type:      | Pre Auth                            | •                           |     |       |       |
|                        | <ul> <li>Swipe of Manual</li> </ul> | ard<br>Iy enter card number |     |       |       |
|                        | * Required                          | 1                           |     |       |       |
| * Card Number          | 4003000                             | 0123456781                  |     |       |       |
| * Exp Date             | 0513                                |                             |     |       |       |
| * Amount               | 2.00                                |                             |     |       |       |
| Invoice                |                                     |                             |     |       |       |
| Address                |                                     |                             |     |       |       |
| Postal Code            |                                     |                             |     |       |       |
| CVV                    |                                     |                             |     |       |       |
|                        | Overrid                             | le Dupe                     |     |       |       |
|                        |                                     |                             |     |       |       |
|                        |                                     |                             |     |       |       |
|                        |                                     |                             |     |       |       |
|                        | Process                             | Clear                       |     |       |       |

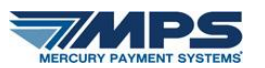

| Credit Git                                                      | EBT                                         | Batch                            | Admin |
|-----------------------------------------------------------------|---------------------------------------------|----------------------------------|-------|
| Developer Test Account - 33416001                               | 📄 Credit Receip                             |                                  |       |
| Transaction Type: Pre Auth                                      | Bon Appetit (Te<br>20 Main 8                | st Account)<br>Street            |       |
| <ul> <li>Swipe card</li> <li>Manually enter card nur</li> </ul> | Greenwood Villa<br>123-456-<br>1/10/2011 9: | re, CO 80111<br>7890<br>28:12 AM |       |
| * Required                                                      | Operator<br>Account XXX                     | Jerny<br>00000000006781          |       |
| * Card Number                                                   | Exp Date                                    | XXXX<br>ProAuth M(C              |       |
| * Exp Date                                                      | Amount                                      | \$2.00                           |       |
| * Amount                                                        | Ref Number                                  | 0110110092811                    |       |
| Invoice                                                         | Auth Code                                   | 000037                           |       |
| Address                                                         |                                             |                                  |       |
| Postal Code                                                     | I agree to pay the a                        | mount shown.                     |       |
| CVV                                                             | · · · · · · · · · · · · · · · · · · ·       |                                  |       |
| Override Dupe                                                   | Thank you for your bus soor                 | iness! Come back<br>!            |       |
|                                                                 | Email                                       | Print Close                      |       |
|                                                                 |                                             |                                  |       |
| Process                                                         |                                             |                                  |       |

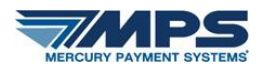

### **Pre Auth Capture**

This transaction type captures the funds that were preauthorized by a Pre Auth usually in connection with the addition of a gratuity amount. This transaction type must use the 6 digit auth code you received upon running the Pre Auth.

| Credit                 | Gift                                                               | EBT | Batch | Admin |
|------------------------|--------------------------------------------------------------------|-----|-------|-------|
| Developer Test Account | t - 33416001                                                       |     |       |       |
| Transaction Type:      | Pre Auth Capture                                                   |     |       |       |
|                        | <ul> <li>Swipe card</li> <li>Manually enter card number</li> </ul> |     |       |       |
|                        | * Required                                                         |     |       |       |
| * Card Number          | 40030000123456781                                                  |     |       |       |
| * Exp Date             | 0513                                                               |     |       |       |
| * Amount               | 2.00                                                               |     |       |       |
| Invoice                |                                                                    |     |       |       |
| * Auth Code            | 000025                                                             |     |       |       |
|                        | Override Depe                                                      |     |       |       |
|                        |                                                                    |     |       |       |
|                        |                                                                    |     |       |       |
|                        |                                                                    |     |       |       |
|                        |                                                                    |     |       |       |
|                        |                                                                    |     |       |       |
|                        | Process Clear                                                      |     |       |       |

#### Voice Auth

Runs a credit transaction, capturing funds you secured from a previously completed telephone Voice Authorization to Visa/MasterCard/Discover or American Express. To run a Voice Auth, you must key in the 6 digit voice approval code received from the authorizing card company.

| Credit                |                                                        | Gift        | EBT | Batch | Admin |
|-----------------------|--------------------------------------------------------|-------------|-----|-------|-------|
| Developer Test Accoun | t - 33416001                                           |             |     |       |       |
| Transaction Type:     | Voice Auth                                             | •           |     |       |       |
|                       | <ul> <li>Swipe card</li> <li>Manually enter</li> </ul> | card number |     |       |       |
|                       | * Required                                             |             |     |       |       |
| * Card Number         | 40030000123456                                         | 3781        |     |       |       |
| * Exp Date            | 0513                                                   |             |     |       |       |
| * Amount              | 5.22                                                   |             |     |       |       |
| Inv <del>aice</del>   |                                                        |             |     |       |       |
| * Auth Code           | 000095                                                 | 5           |     |       |       |
|                       | Override Dape                                          |             |     |       |       |
|                       |                                                        |             |     |       |       |
|                       |                                                        |             |     |       |       |
|                       |                                                        |             |     |       |       |
|                       |                                                        |             |     |       |       |
|                       |                                                        |             |     |       |       |
|                       | Process Clear                                          |             |     |       |       |

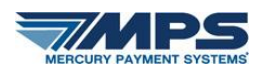

### Void Sale

Voids a transaction that was processed in the *current* batch. To process a Void Sale you will need the 4 digit reference number of the transaction you would like to void. This reference number can be found on the receipt or on Mercury's MercuryView portal.

| Credit                                                                                                    | Gift                           | EBT | Batch | Admin |
|----------------------------------------------------------------------------------------------------|--------------------------------|-----|-------|-------|
| Developer Test Account - 334160                                                                                   | 101                            |     |       |       |
| Transaction Type: Void Sal                                                                                        | е 🔻                            |     |       |       |
| 🔿 Swipe<br>I Swipe                                                                                                | card<br>ally enter card number |     |       |       |
| * Require<br>* Card Number 4003000<br>* Exp Date 0513<br>* Amount 1.25<br>Invoice<br>* Ref Number 0077<br>© Overn | ed<br>00123456781              |     |       |       |
|                                                                                                    |                                |     |       |       |
| Process                                                                                                    | Clear                          |     |       |       |

### **Adjust**

Runs an adjustment to the total of a previously run Sale transaction in the *current* batch. To run an Adjust, you will need the 4 digit reference number for the original transaction for which you are adjusting. This reference number can be found on the receipt.

| Credit                |                                                 | Gift                    | EBT | Batch | Admin |
|-----------------------|-------------------------------------------------|-------------------------|-----|-------|-------|
| Developer Test Accoun | t - 33416001                                    |                         |     |       |       |
| Transaction Type:     | Adjust                                          | •                       |     |       |       |
|                       | <ul> <li>Swipe car</li> <li>Manually</li> </ul> | rd<br>enter card number |     |       |       |
|                       | * Required                                      |                         |     |       |       |
| * Card Number         | 400300001                                       | 23456781                |     |       |       |
| * Exp Date            | 0513                                            |                         |     |       |       |
| * Amount              | 2.25                                            |                         |     |       |       |
| Invoice               | -                                               |                         |     |       |       |
| * Ref Number          | 0050                                            |                         |     |       |       |
|                       | Override                                        | Dape                    |     |       |       |
|                       |                                                 |                         |     |       |       |
|                       |                                                 |                         |     |       |       |
|                       |                                                 |                         |     |       |       |
|                       |                                                 |                         |     |       |       |
|                       |                                                 |                         |     |       |       |
|                       | Process                                         | Clear                   |     |       |       |

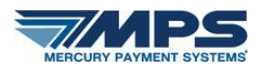

#### **Override Dupe**

Mercury has system-wide safeguards in place to prevent unintentional duplicate transactions. If a transaction is duplicated, the system returns a DECLINE AP DUPE error message. Yet, from time to time, there is a legitimate reason to run a second transaction for the same amount on the same card in the same batch. If you receive the DECLINE AP DUPE error message and it is a legitimate charge, check this Override Dupe box.

| Mercury Virtual          | Termina            | lI™                     |       | Welco | me, Jerry Gratsin   <u>Help</u> Loqout |
|--------------------------|--------------------|-------------------------|-------|-------|----------------------------------------|
| Credit                   | -                  | Gift                    | EBT   | Batch | Admin                                  |
| Developer Test Account - | 33416001 <u>Ch</u> | ange Terminal           |       |       |                                        |
| Transaction Information  |                    |                         |       |       |                                        |
| Transadian Tura          | * Required         |                         |       |       |                                        |
| Transaction Type         | Sale               | •                       |       |       |                                        |
| * Net Amount             |                    |                         |       |       |                                        |
| Tax Rate                 | 5.50 %             |                         |       |       |                                        |
| Gratuity                 |                    |                         |       |       |                                        |
| Taxes                    | \$0.00             |                         |       |       |                                        |
| Total Amount             | \$0.00             |                         |       |       |                                        |
|                          |                    |                         |       |       |                                        |
| Payment Information      |                    |                         |       |       |                                        |
|                          | Swipe card         | er card number          |       |       |                                        |
|                          | manually end       | er cara number          |       |       |                                        |
| * Card Number            |                    |                         |       |       |                                        |
| * Exp Date               | Expira             | ation date format is (m | myy). |       |                                        |
| Invoice                  |                    |                         |       |       |                                        |
| Address                  |                    |                         |       |       |                                        |
| Postal Code              |                    |                         |       |       |                                        |
| Postal Code              | _                  |                         |       |       |                                        |
| VV                       |                    |                         |       |       |                                        |
|                          | Override Du        | Iplicate                |       |       |                                        |
|                          | Process            | Clear                   |       |       |                                        |

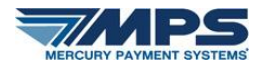

#### Mercury VirtualTerminal: Gift Card Processing

Select the Gift tab. Now use the drop-down menu to select the gift transaction type you wish to run: Sale, Return, Issue, Void Issue, Void Sale and Balance.

#### Sale

Runs a sale on a previously issued (activated/loaded) gift card.

#### Return

Use to "return money to" or reload additional funds to a gift card.

#### Issue

When a gift card is initially purchased, use Gift Issue to put an initial amount (activate/load) onto a gift card.

#### Void Issue

Use to void the issuance of an unused gift card.

#### Void Sale

Use to void a single gift sale transaction. You will need to enter the exact amount and a 6 digit reference number (found on the receipt) in order to complete this transaction type.

#### **Balance**

Use to find the balance available on a gift card. Balance information will also appear in the receipt window and on any receipts printed.

| Credit                 |               | Gift  | EBT | Batch | Admin |
|------------------------|---------------|-------|-----|-------|-------|
| Developer Test Account | - 33416001    |       |     |       |       |
| -                      |               |       |     |       |       |
| Transaction Type:      | Sale          |       |     |       |       |
|                        | Sale          | -     |     |       |       |
|                        | Return        |       |     |       |       |
|                        | Issue         | umber |     |       |       |
|                        | Void Issue    |       |     |       |       |
|                        | Balance       |       |     |       |       |
| * Card Number          | Durance       |       |     |       |       |
|                        |               |       |     |       |       |
| " Amount               |               |       |     |       |       |
| Invoice                |               |       |     |       |       |
|                        |               |       |     |       |       |
|                        |               |       |     |       |       |
|                        |               |       |     |       |       |
|                        |               |       |     |       |       |
|                        |               |       |     |       |       |
|                        |               |       |     |       |       |
|                        |               |       |     |       |       |
|                        |               |       |     |       |       |
|                        |               |       |     |       |       |
|                        |               |       |     |       |       |
|                        |               |       |     |       |       |
|                        |               |       |     |       |       |
|                        | Process Clear |       |     |       |       |

**Note:** Remember all Mercury<sup>®</sup> gift cards need to be issued (also termed activated or loaded) before any subsequent transactions can be processed.

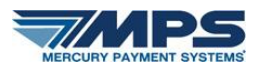

As with Credit Card processing, you may either swipe or manually enter the gift card information.

**Note:** On the back of our gift cards is the primary gift card number followed by a dash and a security code. When manually entering a gift card, use the primary card number only. An expiration date is not required for Gift Card transactions.

| Credit                | Gift                       | EBT | Batch | Admin |
|-----------------------|----------------------------|-----|-------|-------|
| Developer Test Accoun | t - 33416001               |     |       |       |
|                       |                            |     |       |       |
| Transaction Type:     | pale 🔹                     |     |       |       |
|                       | 💿 Swipe card               |     |       |       |
|                       | Manually enter card number |     |       |       |
|                       |                            |     |       |       |
| +0                    | * Required                 |     |       |       |
| " Card Number         |                            |     |       |       |
| * Amouni              |                            |     |       |       |
| Invoice               |                            |     |       |       |
|                       |                            |     |       |       |
|                       |                            |     |       |       |
|                       |                            |     |       |       |
|                       |                            |     |       |       |
|                       |                            |     |       |       |
|                       |                            |     |       |       |
|                       |                            |     |       |       |
|                       |                            |     |       |       |
|                       |                            |     |       |       |
|                       | Process Clear              |     |       |       |

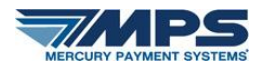

#### **Mercury VirtualTerminal: EBT Processing**

Select the EBT tab. Select the Voucher transaction type from the drop-down menu.

- 1. Enter an EBT (Electronic Benefits Transfer) card number in the Card Number field.
- 2. Enter the amount of the voucher in the Amount field.
- 3. Use the auth code obtained by telephone voice authorization request and enter it in the Auth Code field.
- 4. Use the voucher number printed on the voucher document and enter it in the Voucher field.
- 5. Use the optional Invoice field if you would like to create a unique invoice for this transaction.
- 6. Then click Process.

| Credit                   | Gift          | EBT | Batch | Admin |
|--------------------------|---------------|-----|-------|-------|
| Developer Test Account - | 33416001      |     |       |       |
| Transaction Type:        | Voucher 👻     |     |       |       |
| *                        | Required      |     |       |       |
| * Card Number            |               |     |       |       |
| * Amount                 |               |     |       |       |
| * Auth Code              |               |     |       |       |
| * Voucher                |               |     |       |       |
| Invoice                  |               |     |       |       |
|                          |               |     |       |       |
|                          |               |     |       |       |
|                          |               |     |       |       |
|                          |               |     |       |       |
|                          |               |     |       |       |
|                          |               |     |       |       |
|                          | Process Clear |     |       |       |

Note: For EBT voucher processing, there are no swiping capabilities, only manual card number entry is available.

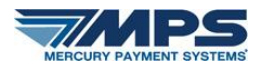

#### **Mercury VirtualTerminal: Batch Function**

The Batch utility features two batch-related functions: Batch Summary and Batch Close.

#### **Batch Summary**

Select the Batch Summary link in order to see a summary report of the batch number, total number of items, total dollar amount processed, total sales and total returns in the current open batch. You may choose to email, print, or close this window.

| Mercury VirtualTer                                                                          | minal™             |                                                                                                    |                                                                                                    | Welco               | me, Jerry Gratsin   Help Loqout          |
|---------------------------------------------------------------------------------------------|--------------------|----------------------------------------------------------------------------------------------------|----------------------------------------------------------------------------------------------------|---------------------|------------------------------------------|
| Credit                                                                                      | Gift               | EBT                                                                                                    | Bat                                                                                                    | tch                 | Admin                                    |
| Developer Test Account - 3341600                                                            | 01                 | 🗐 🛛 Batch Sum mary                                                                                                    | - X                                                                                                    | Ì                   |                                          |
| Batch Summary<br>View, print, or email a sumr<br>Batch Close<br>Close the current open batc | nary report.<br>h. | Bon Appetit (Test A<br>20 Main Stre<br>Greenwood Village, (<br>123-456-789<br>1/10/2011 8:26:5<br>Operator<br>Batch Number<br>Total Items<br>Total Items<br>Total Amount<br>Credit Sales Total<br>Credit Sales Amount<br>Credit Returns Total<br>Credit Returns Total<br>Debit Sales Amount<br>Debit Returns Total<br>Debit Returns Total<br>Debit Returns Total<br>Debit Returns Total<br>Debit Returns Total<br>Debit Returns Total<br>Debit Returns Total<br>Debit Returns Total<br>Debit Returns Total<br>Debit Returns Total<br>Debit Returns Total | tet<br>CO 80111<br>30<br>31 AM<br>Jerry<br>71<br>12<br>\$19.74<br>11<br>\$17.72<br>0<br>\$0.00<br>1<br>\$2.02<br>\$0.00<br>1<br>\$2.02 | :   Virtual Termina | al   Version 1.4.0.38   1 (800) 846-4472 |

#### **Batch Close**

Use the batch close function to close the current open credit card batch. A small prompt window will appear with the total item count and total amount. Click Continue if the information is correct.

| Mercury VirtualTerminal™                                                                                                    |      | Welcome, Jerry Gratsi                                                                             |       | <u>Loqout</u> |
|----------------------------------------------------------------------------------------------------|------|---------------------------------------------------------------------------------------------------|-------|---------------|
| Credit                                                                                                    | Gift | Batch Close Confirmation                                                                          | .dmin |               |
| Developer Test Account - 33416001  Batch Summary View, print, or email a summary report. Batch Close Close the current open batch. |      | There are 12 items in the batch for a total of \$19.74. Are you sure you want to close the batch? |       |               |

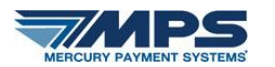

### **Mercury VirtualTerminal: Admin Settings**

The Admin settings allow users with administrative permission to customize the agreement statement, greeting message and phone number for your receipts as well as define email settings for sending receipts via email. Please note: The default settings for the Agreement Statement and Greeting are displayed below. The default settings for the From Address and Subject fields for the receipt are currently set at "<u>returns@mercurypay.com</u>" and "VirtualTerminal Receipt." There is no default setting for the CC Address, by default it is blank. To access the Admin settings, navigate to the Admin tab and select the Settings link.

- 1. In the Admin Settings window, edit the default text for the agreement statement, greeting message and/or phone number to customize your receipt.
- 2. Additionally, you may edit your email settings. Define a "From" email address to indicate to customers the origin of the receipt. Optionally, you may define a "CC" or "BCC" address. You can include more than one email address in these lines, separated by ";". Finally, define a subject for your emails that identifies the content of the email to your customers. The default value is "VirtualTerminal Receipt." Save and close the Admin Settings window to update VirtualTerminal.

| Mercury VirtualTe                       | Mercury VirtualTerminal™ |                                                 |          |                       |  |
|-----------------------------------------|--------------------------|-------------------------------------------------|----------|-----------------------|--|
| Credit                                  | Gift                     | EBT                                             | Batch    | Admin                 |  |
| Developer Test Account - 334            | 16001=TEST               |                                                 |          |                       |  |
| Receipt Settings                        |                          |                                                 |          |                       |  |
| Customize the settings for your         | receipts.                |                                                 |          |                       |  |
|                                         | Agreement Statement      | I agree to pay the amount shown.                |          |                       |  |
| Enter customized information            |                          |                                                 |          |                       |  |
| into the Agreement Statement            |                          |                                                 |          |                       |  |
| and <b>Greeting</b> fields. You may als | O Greeting               | Thank you for your business! Come<br>back soon! | 3        |                       |  |
| wish to add a phone number in           |                          |                                                 |          |                       |  |
| the <b>Phone Number</b> field. If no    |                          |                                                 |          |                       |  |
| phone number is desired, clear          | Phone Number             | 123-456-7890                                    |          |                       |  |
| out the characters and press            |                          |                                                 |          |                       |  |
| Save.                                   |                          | Save                                            |          |                       |  |
| Email Settings                          |                          |                                                 |          |                       |  |
| Customize the email settings for        | or your email receipts.  |                                                 |          |                       |  |
|                                         | * From Address           | no-response@mercurypay.com                      | Custom   | izo Empil Cottingo hu |  |
|                                         |                          |                                                 |          | information in the    |  |
| CC Address                              |                          |                                                 |          | C BCC and Subject     |  |
|                                         |                          |                                                 | fields N |                       |  |
|                                         | BCC Address              |                                                 | be sepa  | rated by ";"          |  |
|                                         | * Subject                | VirtualTerminal Receipt                         |          |                       |  |
|                                         |                          | Save                                            |          |                       |  |

(continued on next page.)

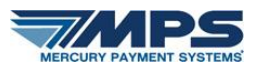

3. Finally, you may customize your tax rate and either enable or disable the gratuity feature. Please enter the gratuity rate as a percentage (shown here as 7.500). To enable gratuity, place a check in this box. To disable gratuity, uncheck this box.

| Configuration                                                 |                                                                                             |
|---------------------------------------------------------------|---------------------------------------------------------------------------------------------|
| Configure user interface fields appropriate to your business. |                                                                                             |
| Tax Rate 7.500 %                                              |                                                                                             |
| Display Gra                                                   | atuity                                                                                      |
| Save                                                          |                                                                                             |
|                                                               |                                                                                             |
|                                                               | © 2010-2011 Mercury Payment Systems   Virtual Terminal   Version 1.6.0.1   1 (800) 846-4472 |

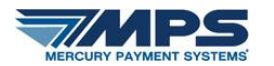

## **Mercury VirtualTerminal Card Readers and Printers**

### USB Magnetic Stripe Card Readers/Card Swipers

Mercury Payment Systems<sup>®</sup> has tested two card readers with the VirtualTerminal:

- MagTek USB Mini Magstripe Card Reader, part number 21040108.
- IDTECH card reader, model IDMB-334112B.

### **Printers**

The Mercury VirtualTerminal uses your system's default Windows printer for printing receipts. Mercury has tested two receipt printers with the VirtualTerminal:

- Epson M129C
- SNBC BTP-2002NP (currently in testing)

If you intend to use the VirtualTerminal in conjunction with a receipt printer, follow the manufacturer recommendations for installing and configuring the printer.

Note: Our testing was done with USB connections.

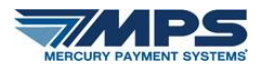

# Mercury VirtualTerminal: Help Menu

Included in the VirtualTerminal application is a Help menu. The Help menu provides detailed information for each of the functions of the VirtualTerminal application and follows the same tabbed menu.

| Credit Transactions                                                                                                    | Gift Card Transactions                                                             | EBT Transactions                                               | Batch Functions                                              | Admin Settings                                           | Additional Feature    |
|----------------------------------------------------------------------------------------------------|------------------------------------------------------------------------------------|----------------------------------------------------------------|--------------------------------------------------------------|----------------------------------------------------------|-----------------------|
| Select the <b>Credit</b> tab to p                                                                                                    | rocess credit transactions.                                                        |                                                                |                                                              |                                                          |                       |
| Sale: Use the Sale                                                                                                    | transaction type to run a standard :                                               | sale transaction authorized fo                                 | r a single total amount.                                     |                                                          |                       |
| 1. Select eiti                                                                                                    | ner Swipe card or Manually enter c                                                 | ard number. Then swipe the                                     | card or key the card numbe                                   | r in the Card Number field                               | . Enter the           |
| Expiration<br>masked.                                                                                                    | Date. If you swipe in the card data,                                               | the Card Number and Exp D                                      | ate fields will populate auto                                | matically and appear with t                              | the card numbers      |
| 2. Enter the                                                                                                    | amount of the sale in the <b>Amount</b> fi                                         | ield. At this point, you may clic                              | k the <b>Process</b> button to run                           | the transaction or fill in the                           | additional fields.    |
| 3. Ose the o<br>of date an                                                                                                    | ptional 16 character numeric <b>involc</b><br>d time if this field is left blank.) | e neia il you woula like to cre:                               | ate a unique invoice numbe                                   | r. (The system will assign                               | an invoice number     |
| <ol> <li>The Posta<br/>5. The CVV 1</li> </ol>                                                                                                    | al Code field is used to comply with<br>field is for manual transactions whe       | Address Verification System<br>ere this additional card securi | (AVS) requirements on mar<br>ty information is required.     | ual transactions.                                        |                       |
| Note: The                                                                                                    | Address Postal Code and CW fie                                                     | lds are disabled when runnin                                   | a swined credit transaction:                                 | s but may impact process                                 | ing rates if not      |
| used for r                                                                                                    | nanual transactions.                                                               |                                                                | 3 outped of output offenderion.                              | ,                                                        | ing rates in not      |
| <b>Return:</b> Use the Re<br>transaction type fol                                                                                                    | eturn transaction type (or "credit bac<br>lows the same procedures as a sta        | k to the card") to return goods<br>andard sale.                | or services on a credit card                                 | I from a previously closed                               | batch. This           |
| Pre Auth: The Pre Auth: The Pr | Auth or pre-authorization transaction<br>p Pre Auth Capture in order to comp       | n type returns a 6 digit approv<br>plete this transaction.     | al code authorizing the fund                                 | s on that specified card to                              | be held. A Pre Auth   |
| Pre Auth Capture:<br>amount. This trans                                                                                                    | This transaction type captures the 1<br>action type must use the 6 digit aut       | funds that were preauthorized<br>h code you received upon run  | by a Pre Auth usually in cor<br>ning the Pre Auth.           | nection with the addition o                              | of a gratuity         |
| <b>Voice Auth:</b> A Voice<br>Visa/MasterCard/D<br>company.                                                                                                    | e Auth runs a credit transaction, cap<br>iscover or American Express. To ru        | oturing funds you secured fror<br>n a Voice Auth, you must key | n a previously completed te<br>in the 6 digit voice approval | lephone Voice Authorizatio<br>code received from the aut | n to<br>horizing card |
| Void Sale: Use a V                                                                                                    | oid Sale transaction type to Void a t                                              | ransaction that was processe                                   | ed in the current batch. To pr                               | ocess a Void Sale you will                               | need the 6 digit      |

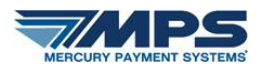

### Mercury VirtualTerminal: Permission Delegating

VirtualTerminal will only show up for personnel in your business that has been assigned role definitions of "Owner," "Co-Owner" or "Primary Contact". You may delegate this access to others in your business through the "Account Settings" menu option in MercuryView portal.

Login to the MercuryView portal at <a href="https://portal.mercurypay.com">https://portal.mercurypay.com</a>

| Welcome t<br>Mercury'                                                 | s online portal                  |
|-----------------------------------------------------------------------|----------------------------------|
| Enter your <b>User ID</b> and <b>Password</b> , and click <b>OK</b> . | User ID<br>Password<br>OK Clear  |
|                                                                       | Forgot Password? Contact Mercury |

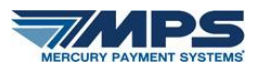

Once logged in, select the "Account Settings" from the top menu.

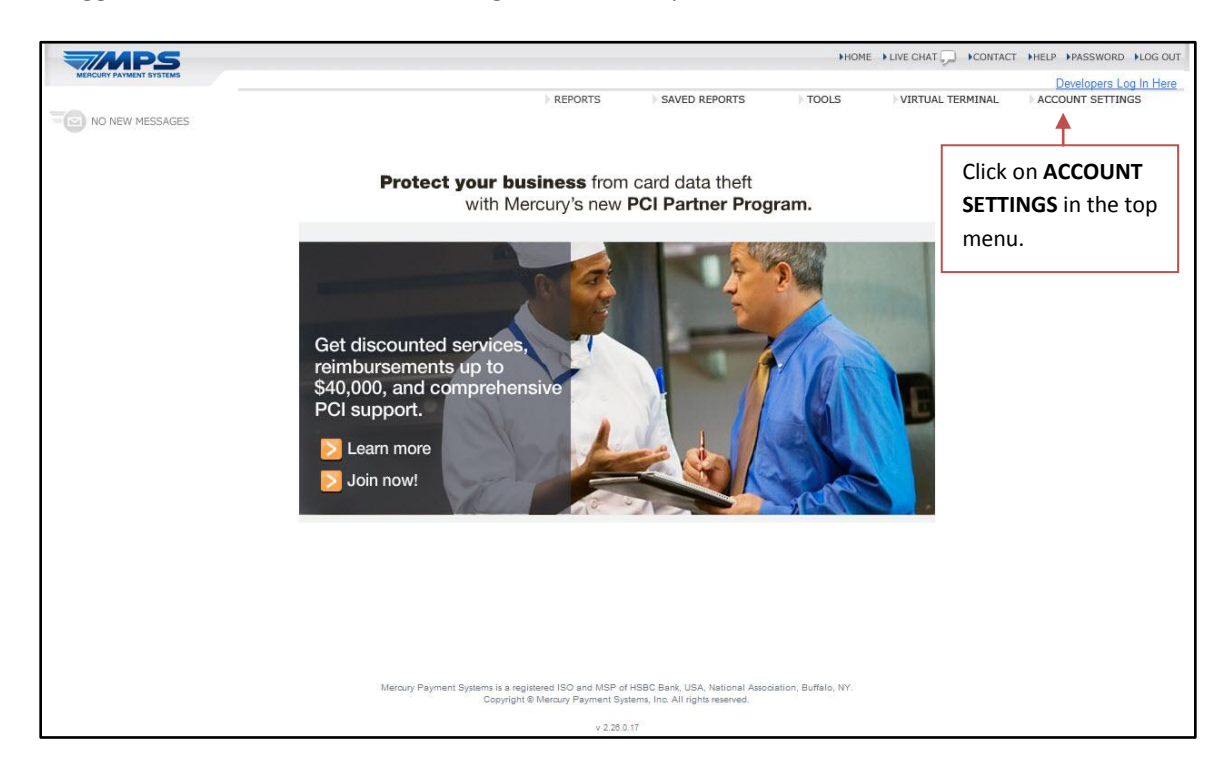

### Click on "Permissions."

|                                 | REPORTS                                                         | SAVED REPORTS                                                     | HOMI                                      | VIRTUAL TERMINAL | HELP PASSWORD FLOG OUT     Developers Log in Here     ACCOUNT SETTINGS |
|---------------------------------|-----------------------------------------------------------------|-------------------------------------------------------------------|-------------------------------------------|------------------|------------------------------------------------------------------------|
|                                 | admi                                                            | inistrative function                                              | IS                                        |                  |                                                                        |
| Click on<br><b>Permissions.</b> | Select the busines                                              | s you want to perform mair<br>count)<br>Employee                  | ntenance for:                             | e                |                                                                        |
|                                 | Mercury Payment Systems is a registered IS<br>Copyright © Mercu | SO and MSP of HSBC Bank, USA<br>ry Payment Systems, Inc. All righ | A, National Association,<br>its reserved. | Buffalo, NY.     |                                                                        |
|                                 |                                                                 | v 2:28.0 <mark>.1</mark> 7                                        |                                           |                  |                                                                        |

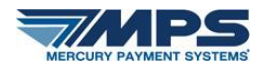

Change Access Level to desired level.

|                                                             |                                                                                         |                                                                   | ►HOM                                              | E IVE CHAT       | HELP PASSWORD LOG OUT  |
|-------------------------------------------------------------|-----------------------------------------------------------------------------------------|-------------------------------------------------------------------|---------------------------------------------------|------------------|------------------------|
| MERCURY PAYMENT SYSTEMS                                     |                                                                                         |                                                                   |                                                   |                  | Developers Log In Here |
| NEW MESSAGE(S)                                              | REPOR                                                                                   | IS SAVEL                                                          | D REPORTS TOOLS                                   | VIRTUAL TERMINAL | ACCOUNT SETTINGS       |
|                                                             | Access Level for company Mer                                                            | chant - Bon Ap                                                    | petit (Test Account)                              |                  |                        |
|                                                             | Your Company's Permission Se                                                            | ttings                                                            | Access Level Legend                               |                  |                        |
|                                                             | Function                                                                                | Access Level                                                      | Role Access Level                                 |                  |                        |
|                                                             | Gift Invoice Reports                                                                    | Medium 💌                                                          | CoOwner High                                      |                  |                        |
|                                                             | Real Time Processing Credit Card Reports                                                | Low                                                               | Dealer Sales Low<br>Dealer Tech Low               |                  |                        |
|                                                             | Real Time Processing Credit File Download                                               | High 💌                                                            | Manager Medium                                    |                  |                        |
|                                                             | Real Time Processing Gift Card Reports                                                  | Medium 👻                                                          | Primary Contact High                              |                  |                        |
|                                                             | Peal Time Processing Cift File Download                                                 | High                                                              |                                                   |                  |                        |
|                                                             |                                                                                         |                                                                   |                                                   |                  |                        |
| 3. Change the Access Level for                              | Real Time Processing Loyalty Card Reports                                               | High 🕑                                                            |                                                   |                  |                        |
| Virtual Terminal to desired<br>setting based upon legend to | Settlement, Daily Deposits, and Statements                                              | High 🚩                                                            |                                                   |                  |                        |
| the right.                                                  | Virtual Terminal                                                                        | High 💌                                                            |                                                   |                  |                        |
|                                                             |                                                                                         |                                                                   |                                                   |                  |                        |
|                                                             | Submit Cancel                                                                           |                                                                   |                                                   |                  |                        |
|                                                             |                                                                                         |                                                                   |                                                   |                  |                        |
|                                                             |                                                                                         |                                                                   |                                                   |                  |                        |
|                                                             |                                                                                         |                                                                   |                                                   |                  |                        |
|                                                             | Mercury Payment Systems is a registered ISO and MS<br>Copyright © Mercury Paymer<br>v 2 | 3P of HSBC Bank, USA,<br>it Systems, Inc. All rights<br>2.28.0.25 | National Association, Buffalo, NY.<br>a reserved. |                  |                        |

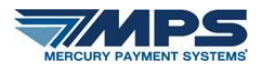

# Mercury VirtualTerminal: Mobile Version

VirtualTerminal can also be accessed from your mobile smartphone (tested on iPhone, BlackBerry, and Android). Please note: The mobile browser version of VirtualTerminal only accepts manually keyed entry transactions.

Login to VirtualTerminal mobile: <u>https://vt.mercurypay.com</u>. Enter your current MercuryView user name and password to login. Please note: By selecting "Login," you agree the License Agreement. Click through to the License Agreement to read it in full.

| Login                                                                                                   |
|----------------------------------------------------------------------------------------------------|
| User Name                                                                                               |
|                                                                                                    |
| Password                                                                                                |
|                                                                                                    |
| Login                                                                                                   |
| By selecting "Login" you agree to the <u>License Agreement</u> . If<br>you do not agree, do not log in. |
| Forgot Password?                                                                                        |
| Contact Us                                                                                              |
| © 2010-2011 Mercury Payment Systems   Virtual Terminal  <br>Version 1.6.0.1   1 (800) 846-4472          |

Once logged in, select the account you wish to process transactions against from the list of eligible accounts. If you only have one eligible terminal, it will select that one for you and move to the next screen.

| Select Terminal                                                                          | Logout |
|------------------------------------------------------------------------------------------|--------|
| Developer Test Account - 33416001                                                        |        |
| Test Account 5 - 33416005                                                                |        |
|                                                                                          |        |
| © 2010 Mercury Payment Systems   Virtual Terminal<br>Version 1.4.0.27   1 (800) 846-4472 |        |

Eligible transaction types are Credit, Gift, and Batch.

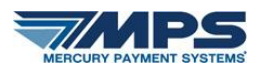

| Tender Type                                                                              | Logout |
|------------------------------------------------------------------------------------------|--------|
| Credit                                                                                   |        |
| Gift                                                                                     |        |
| Batch                                                                                    |        |
| © 2010 Mercury Payment Systems   Virtual Terminal<br>Version 1.4.0.27   1 (800) 846-4472 |        |

For Credit, eligible transactions are Sale, Return, Pre Auth, Pre Auth Capture, Voice Auth, Void Sale, and Adjust. At any time, you can click on the Tender Type to return to the transactions menu.

| Tender Type                                                               | Credit           | Logout |
|---------------------------------------------------------------------------|------------------|--------|
| Sale                                                                      |                  |        |
| Return                                                                    |                  |        |
| Pre Auth                                                                  |                  |        |
| Pre Auth Capture                                                          |                  |        |
| Voice Auth                                                                |                  |        |
| Void Sale                                                                 |                  |        |
| Adjust                                                                    |                  |        |
| © 2010 Mercury Payment Systems   V<br>Version 1.4.0.27   1 (800) 846-4472 | 'irtual Terminal |        |

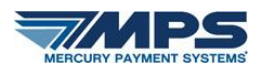

For Sale transactions, key in the amount of the sale in the **Net Amount** field. The **Tax Rate** is established by the merchant through the admin setting on the desktop web browser. (The mobile version of VT does not include Admin functionality.) Tax will be calculated automatically to your sale based upon your set tax rate. If you have enabled the Gratuity field in your Admin settings, the **Gratuity** field will appear. Enter a gratuity amount, if applicable. In the **Payment Information** area, enter the **card number** and **expiration date**. Use the optional 16 character numeric **Invoice** field if you would like to create a unique invoice number. (The system will assign an invoice number of date and time if this field is left blank.)The **Address** and **Postal Code** fields are used to comply with Address Verification System (AVS) requirements on manual transactions. The address field uses the numeric street number only. The **CVV** field is for manual transactions where this additional card security information is required.

|                                   | Payment Information                                                                             |
|-----------------------------------|-------------------------------------------------------------------------------------------------|
|                                   | * Card Number                                                                                   |
|                                   | * Exp Date                                                                                      |
| Credit Sale Logout                | Invoice                                                                                         |
| Developer Test Account - 33416001 | Address                                                                                         |
| Transaction Information           |                                                                                                 |
| * Net Amount                      | Postal Code                                                                                     |
| Tax Rate (%)                      | cvv                                                                                             |
| Gratuity                          |                                                                                                 |
|                                   |                                                                                                 |
| Taxes<br>\$0.00                   | Process Clear                                                                                   |
| Total Amount<br>\$0.00            | © 2010-2011 Mercury Payment Systems   Virtual<br>Terminal<br>Version 1.6.0.1   1 (800) 846-4472 |

A credit receipt will display after successful processing. The messages at the bottom of the receipt are the custom messages available from the Admin tab in the web-based version of VirtualTerminal. (The mobile version of VT does not include Admin functionality.)

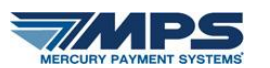

| Credit                                                             | Credit Receipt                                                         | Logout |
|--------------------------------------------------------------------|------------------------------------------------------------------------|--------|
| Bon Appet<br>20 Main Str<br>Greenwood<br>123-456-78<br>12/7/2010 S | (it (Test Account)<br>reet<br>I Village, CO 80111<br>390<br>9:53:36 AM |        |
| Operator J                                                         | Jerry                                                                  |        |
| Account X                                                          | XXXXXXXXXX6781                                                         |        |
| Exp Date >                                                         |                                                                        |        |
| Card Type                                                          | Sale M/C                                                               |        |
| Amount \$2                                                         | 2.04                                                                   |        |
| Ref Numbe                                                          | er 0085                                                                |        |
| Invoice 20                                                         | 101207095335                                                           |        |
| Auth Code                                                          | 000065                                                                 |        |
| I agree to p                                                       | ay the amount shown.                                                   |        |
| Thank you                                                          | for your business! Come back soon!                                     |        |
| Email Rec                                                          | ceipt                                                                  |        |
| © 2010 Mercury F<br>Version 1.4.0.27                               | Payment Systems   Virtual Terminal<br>  1 (800) 846-4472               |        |

Email is available for the receipt since printing is not common on mobile devices.

| Credit                                         | Email Receipt                                    | Logout |
|------------------------------------------------|--------------------------------------------------|--------|
| * Email Addres                                 | S                                                |        |
|                                                |                                                  |        |
| Send Email                                     | Cancel                                           |        |
| ⊚ 2010 Mercury Payn<br>Version 1.4.0.27   1 (1 | nent Systems   Virtual Terminal<br>800) 846-4472 |        |

A successful email confirmation is received after it is sent. You may also resend the email.

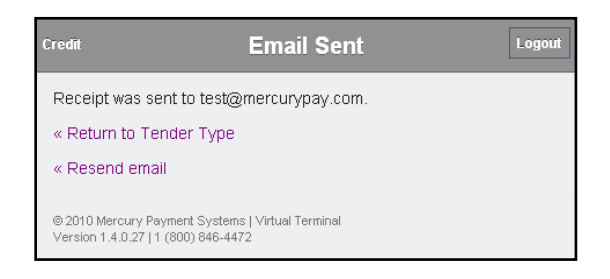

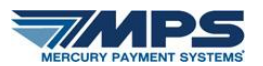

For Gift, eligible transactions are Sale, Return, Issue, Void Issue, Void Sale, and Balance.

| Tender Type                                                                  | Gift         | Logout |
|------------------------------------------------------------------------------|--------------|--------|
| Sale                                                                         |              |        |
| Return                                                                       |              |        |
| Issue                                                                        |              |        |
| Void Issue                                                                   |              |        |
| Void Sale                                                                    |              |        |
| Balance                                                                      |              |        |
| © 2010 Mercury Payment Systems   Virt<br>Version 1.4.0.27   1 (800) 846-4472 | ual Terminal |        |

For Gift Sale, required fields are Card Number and Amount.

| Gift                                                                       | Sale           | Logout |
|----------------------------------------------------------------------------|----------------|--------|
| * Card Number                                                              |                |        |
| * Amount                                                                   |                | _      |
| Invoice                                                                    |                |        |
| Process Clear                                                              |                |        |
| © 2010 Mercury Payment Systems   Vi<br>Version 1.4.0.27   1 (800) 846-4472 | rtual Terminal |        |

For Gift Balance, required field is Card Number.

| Gift                                                                    | Balance          | Logout |
|-------------------------------------------------------------------------|------------------|--------|
| * Card Number                                                           |                  |        |
| Invoice                                                                 |                  | ]      |
| Process Clear                                                           |                  |        |
| © 2010 Mercury Payment Systems  <br>Version 1.4.0.27   1 (800) 846-4472 | Virtual Terminal |        |

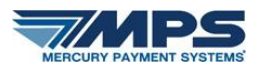

For Batch functions, Batch Summary and Batch Close are available transactions.

| Tender Type                                                               | Batch           | Logout |
|---------------------------------------------------------------------------|-----------------|--------|
| Batch Summary                                                             |                 |        |
| Batch Close                                                               |                 |        |
| © 2010 Mercury Payment Systems   V<br>Version 1.4.0.27   1 (800) 846-4472 | irtual Terminal |        |

A receipt will display for both of these transactions with the same email capability as is in the other transaction types.

| Batch                                                                                  | Batch Summary                                            | Logout |
|----------------------------------------------------------------------------------------|----------------------------------------------------------|--------|
| Bon Appetit (T<br>20 Main Street<br>Greenwood Villa<br>123-456-7890<br>12/7/2010 10:0' | ' <b>est Account)</b><br>age, CO 80111<br><b>1:05 AM</b> |        |
| Operator Jerry                                                                         | ,                                                        |        |
| Batch Number                                                                           | · 63                                                     |        |
| Total Items 84                                                                         |                                                          |        |
| Total Amount                                                                           | \$311.42                                                 |        |
| Credit Sales T                                                                         | otal 50                                                  |        |
| Credit Sales A                                                                         | <b>mount</b> \$197.43                                    |        |
| Credit Returns                                                                         | s Total 11                                               |        |
| Credit Returns                                                                         | s Amount \$12.66                                         |        |
| Debit Sales To                                                                         | ital 23                                                  |        |
| Debit Sales An                                                                         | nount \$126.65                                           |        |
| Debit Returns                                                                          | Total 0                                                  |        |
| Debit Returns                                                                          | Amount \$0.00                                            |        |
| Email Summar                                                                           | у                                                        |        |
| « Return to Tende                                                                      | ег Туре                                                  |        |
| © 2010 Mercury Payme<br>Version 1.4.0.27   1 (80                                       | ent Systems   Virtual Terminal<br>J0) 846-4472           |        |

# Mercury VirtualTerminal: Transaction Reporting

At any time, you can log on to Mercury Payment Systems' MercuryView portal, <u>www.mercurypay.com</u> and view your transaction and batch information.